※掲載の画面はイメージですので、実際の画面と異なる場合がございます。

## 来店日時の変更・キャンセルの場合

ご予約時にお届けしたメールに記載されている確認ページのURLよりご来店日時の変更・ キャンセルを行う場合の操作手順をご案内します。

 メールアドレスをご登録いただいていないお客さま ご来店予定の〈ひろぎん〉の店舗までお電話のうえ、変更・キャンセルのお手続きをお願い いたします。
▼店舗検索 https://www.hirogin.co.jp/network/index.php

## <sub>手順1</sub> メールをお手元に用意してください

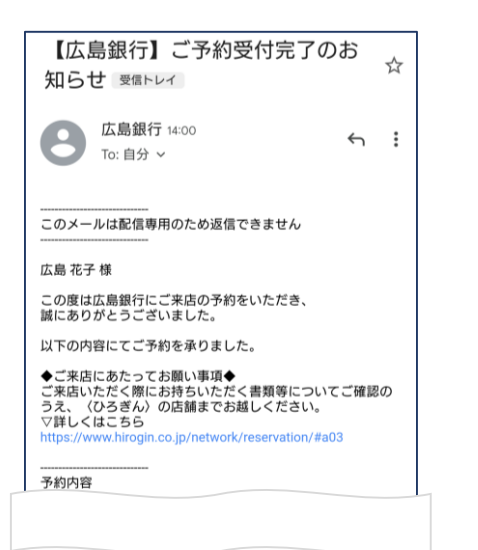

ご予約時に当行よりお届けした「【広島銀行】ご予約受 付完了のお知らせ」のメールをお手元にご用意ください。

## 手順2 確認ページにアクセスしてください

 ▼「【広島銀行】ご予約受付完了のお知らせ」
メールに記載されている確認ページのURLをタップいただき、確認ページにアクセスしてください。
WRWページ
URL] 12345 「確認ページ」
・予約日時の変更またはキッンセルは、上記URLの【確認ページのURL
確認ページのURL
確認ページのURL
確認ページのURL

-1-

### 手順3

### 予約番号・確認コードを入力してください

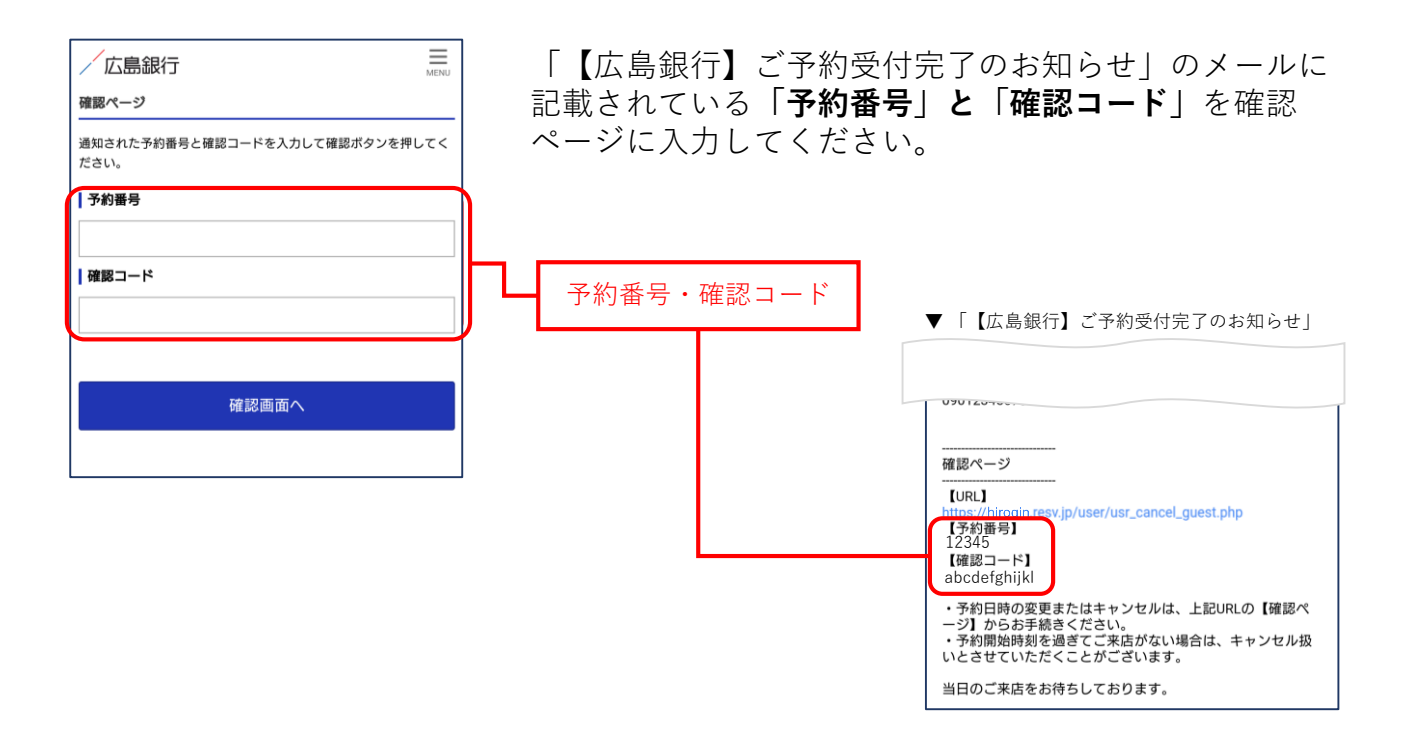

## 手順4 確認画面へアクセスしてください

| 広島銀行<br>薄認ページ                        | 「 <b>確認画面へ</b> 」ボタンをタップしてください。                                                                                                    |
|--------------------------------------|----------------------------------------------------------------------------------------------------|
| ーーーーーーーーーーーーーーーーーーーーーーーーーーーーーーーーーーーー |                                                                                                    |
| ┃ 予約番号                               |                                                                                                    |
| 12345                                |                                                                                                    |
| 確認コード                                |                                                                                                    |
| abcdefghijkl                         | 確認画面へ                                                                                                    |
|                                      |                                                                                                    |
| 確認画面へ                                |                                                                                                    |
|                                      | T Contraction of the second second seco |

### 手順5

## ご希望のお手続きを選択してください

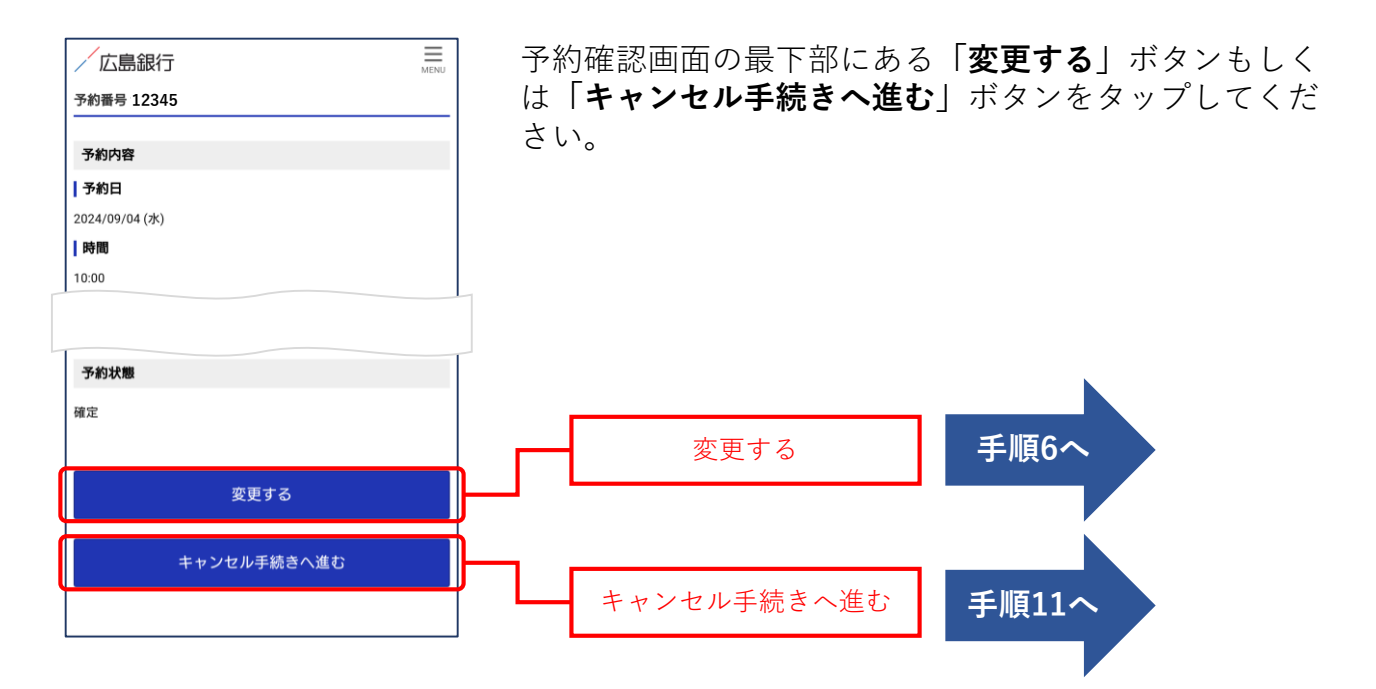

#### 手順6

## (変更する場合)ご希望の日時を選択してください

|                                                                          | 変更をご希望する日時をタップしてください。  |
|--------------------------------------------------------------------------|------------------------|
| 変更の手続き中 変更をやめる 広島銀行では、ご来店いただくことなくスマホやパソコン で"いつでも・どこでも・かんたん」" ホ主続きできるお取引を |                        |
| 店舗を選択<br>(店番004) 向洋支店 ▼<br>ご来店の目的を選択                                     | ▼ご予約の変更をやめる場合タップしてください |
| 各種変更・喪失・相続等のお手続き(向洋支店)     ▼       お取引内容を選択                              | Q C F W S              |
| その他)     *「詳細」をご確認ください       予約日時を選択                                     | 9/6(金)9:00に変更する場合      |
| 9/4 9/5 9/6 9/7 9/8 9/9 9/10<br>(水) (木) (金) (土) (王) (月) (火)              |                        |
|                                                                          |                        |
|                                                                          |                        |

-3-

### 手順7

## (変更する場合)入力内容をご変更ください

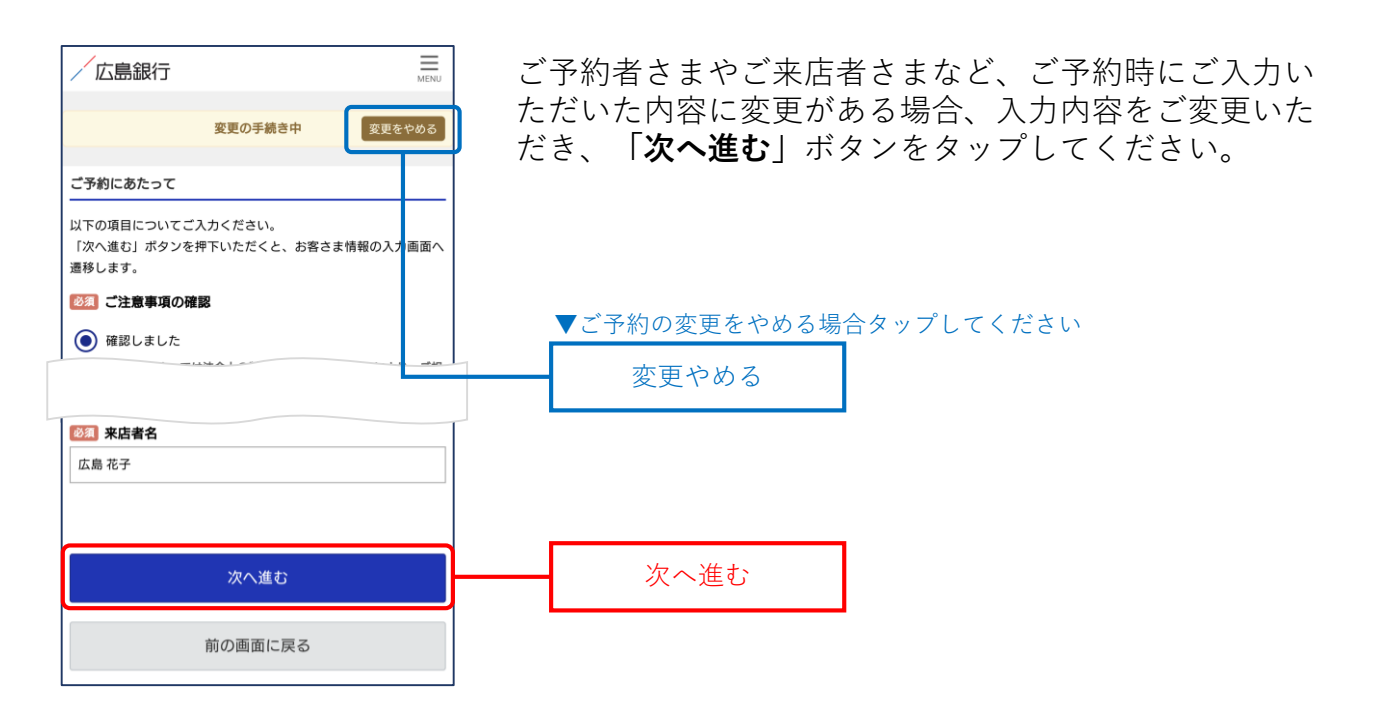

手順8

## (変更する場合)ご変更内容をご確認してください

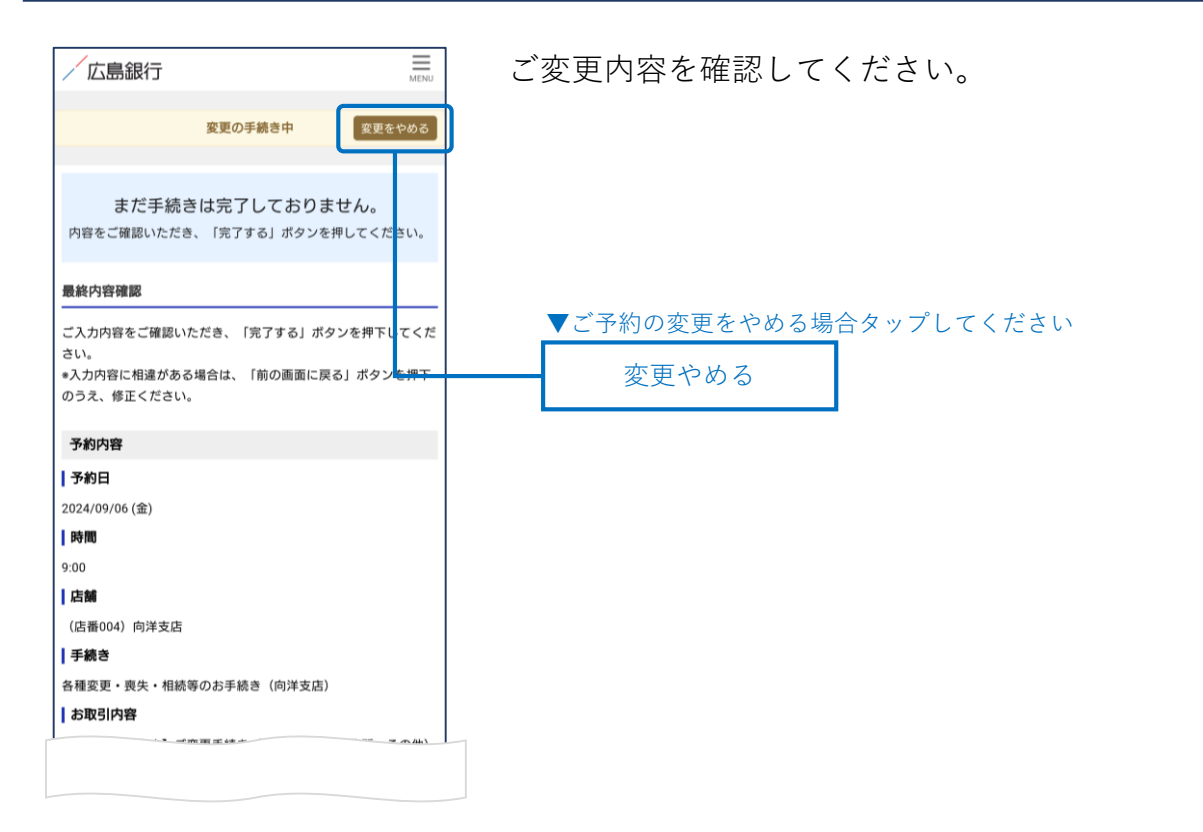

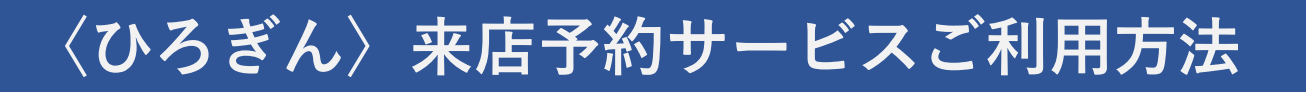

### 手順9

## (変更する場合)ご変更手続きを完了してください

| 入力されたお客さまの16戦の利用目的について確認し同意します。 <b>口座名義人さまのお名前(新規口座開設の場合はどなたか1</b> 名)     広島 花子     『ご注意事項』を確認しました     【ご来店される方について】続柄     本人     「口座の有無<br>はい     よ島 花子 | ごプ | 変更内容<br>してく <i>た</i> | 롱を確認いた<br>ごさい。 | だき、 | 「完了する」 | ボタンをタッ |
|----------------------------------------------------------------------------------------------------|----|----------------------|----------------|-----|--------|--------|
| <b>完了する</b><br>前の画面に戻る                                                                                                    |    | ·                    | 三了する           | ]   |        |        |

手順10

## (変更する場合)ご予約の変更を確認してください

| / 12             |                                                                         |
|------------------|-------------------------------------------------------------------------|
| こ予測              | 9完了                                                                     |
| 来店予              | 約のお申込みをご利用いただき誠にありがとうございます。                                             |
| 以下の              | 内容をご確認いただき、ご予約日時にご来店ください。                                               |
| ∎ご≯              | 医店時にご持参いただくもの                                                           |
| ・ご来<br>認くだ       | 店時にご持参いただく書類等について詳しくは <u>こちら</u> をご確<br>さい。                             |
| ∎₫₹              | 5約内容の変更・キャンセル                                                           |
| 1×-              | ルアドレスをご登録いただいたお客さま                                                      |
| ・法<br>引・a<br>完了し | 合上の制限や当行所定のルールによりご予約いただお取<br>わ手続きがいただけない場合や、ご来店当日にお手続きが<br>っない場合がございます。 |
|                  | <sup>予約番号</sup><br>12345                                                |
|                  |                                                                         |
|                  | - · · ·                                                                 |
|                  | ホームへ                                                                    |
|                  | ホームへ                                                                    |

ご予約の変更を承りました。

ご登録いただいているメールアドレスに「【広島銀行】 ご予約の変更のお知らせ」のメールをお届けしています のでご確認をお願いいたします。

▼お届けするメール

| 【広島銀行】ご予約を変更のお知<br>らせ ತ್@トレイ                                                                                                    | Z |
|----------------------------------------------------------------------------------------------------|---|
| 広島銀行 昨日     ち       To: 自分 >     5                                                                                                    | 1 |
| <br>このメールは配信専用のため返信できません                                                                                                    |   |
| 広島 花子 様                                                                                                    |   |
| この度は広島銀行にご来店の予約をいただき、<br>誠にありがとうございました。                                                                                                    |   |
| 以下の内容にてご予約の変更を承りました。                                                                                                    |   |
| ◆ご来店にあたってお願い事項◆<br>ご来店いただく際にお持ちいただく書類等についてご確認の<br>うえ、(ひろぎん)の店舗までお越しください。<br>▽詳しくはこちら<br>https://www.hirogin.co.jp/network/reservation/#a03 |   |
| 予約内容                                                                                                    |   |
| 【予約番号】<br>12345                                                                                                    |   |

| 手順11                                                                                            | (キャンセ                                        | ルする場合)                 | キャンセル                | を確定してください                  |
|-------------------------------------------------------------------------------------------------|----------------------------------------------|------------------------|----------------------|----------------------------|
| 広島銀行<br>まだキャンセル<br>内容をご確認いただき、<br>予約番号12345<br>予約内容<br>] 予約日<br>2024/09/04 (水)<br>] 時間<br>10:00 | レは完了しておりません。<br>「キャンセルを確定する」ボタンを押して<br>ください。 | ご予約内容<br><b>る</b> 」ボタン | をご確認いただき<br>をタップしてくた | 、「 <b>キャンセルを確定す</b><br>ざい。 |
| <b>プ府以不服</b><br>確定<br>キャ<br>前                                                                   | ンセルを確定する<br>前の画面に戻る                          | ++>                    | セルを確定する              |                            |

手順12

| / 広島銀行         | MENU |
|----------------|------|
| 予約がキャンセルされました。 |      |
|                |      |
| ホームへ           |      |
|                |      |
|                |      |
|                |      |
|                |      |
|                |      |
|                |      |

ご予約のキャンセルを承りました。

(キャンセルする場合) キャンセルを確認してください

ご登録いただいているメールアドレスに「【広島銀行】 ご予約のキャンセル受付完了」のメールをお届けしてい ますのでご確認をお願いいたします。

| ▼お届けするメール                                                        |   |  |  |
|------------------------------------------------------------------|---|--|--|
| 【広島銀行】ご予約のキャンセル<br>受付完了 ತ್ಷಾトレイ                                  | ☆ |  |  |
| 広島銀行 1:35<br>To:自分 ~                                             | : |  |  |
| このメールは配信専用のため返信できません                                             |   |  |  |
| ム島 化ナ 禄<br>この度は広島銀行にご来店の予約をいただき、<br>誠にありがとうございました。               |   |  |  |
| 以下の予約内容についてキャンセルを承りました。<br>これからも広島銀行をご愛顧賜りますようよろしくお願い申<br>し上げます。 |   |  |  |
| <br>予約内容                                                         |   |  |  |
| 【予約番号】<br>12345<br>【店舗】                                          |   |  |  |

- 6 -